# 별첨2

## 이의신청 시스템 사용자 매뉴얼

○ 훈련기관 행정부담 완화 및 업무 효율성 제고 등을 위해 이의신청 전산화 운영
 \* (변경 전) 이의신청서 이메일 제출 → (변경 후) 시스템 내에서 제출

o 원격훈련심사시스템(e-SIMSA)을 통한 이의신청 신청 및 심사결과 확인 가능

# □ 이의신청 방법

- ① 접근경로: 원격훈련심사시스템(www.e-simsa.or.kr) 로그인 → 과정심사 → 심사결과
  - \* 훈련기관 계정으로 로그인한 경우에만 해당 메뉴가 표시

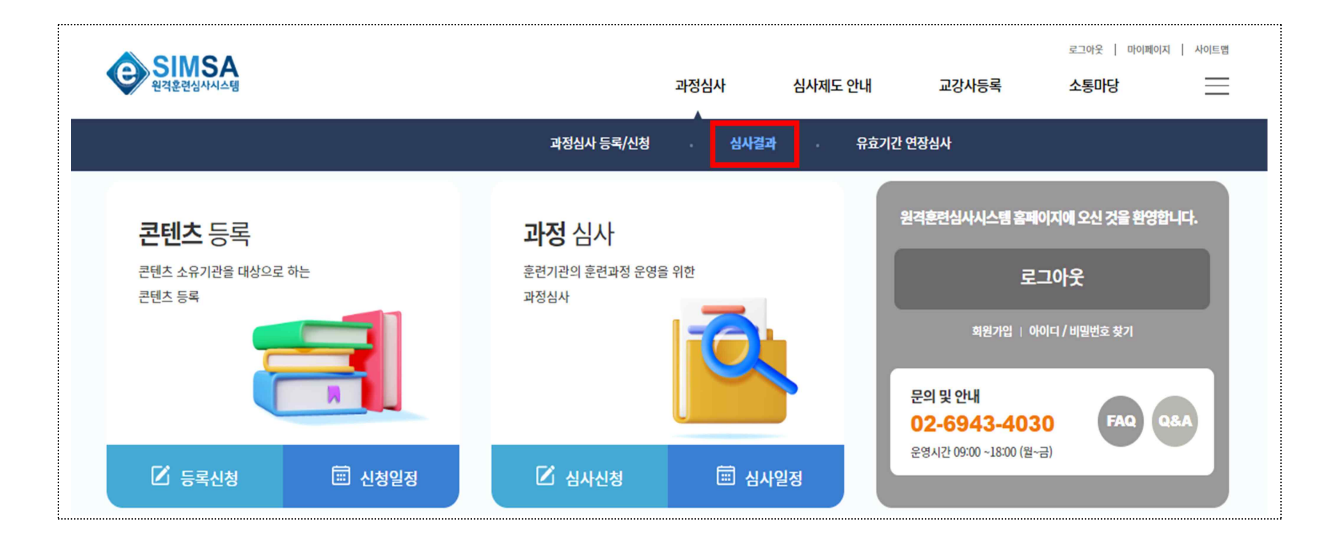

② 결과가 발표된 과정 중 이의신청을 진행할 과정을 검색

|           | <ul> <li>전체</li> <li>정</li> </ul>                 | 기 이 수사        |               |        |   |      |    |  |  |
|-----------|---------------------------------------------------|---------------|---------------|--------|---|------|----|--|--|
| 심사 일정     | 자수 : 🗹 전                                          | 1 2024 ~ 년 01 | ◇ 차~ 2024 ◇ 년 | 01 ~ 차 |   |      |    |  |  |
| 8.1 20    | 시 12 이 · 도 가비 · · · · · · · · · · · · · · · · · · |               |               |        |   |      |    |  |  |
|           |                                                   |               |               |        |   |      |    |  |  |
| 과정 명      |                                                   |               |               |        |   |      |    |  |  |
| 심사구분      | 전체                                                | ~             | 심사상태          | 전체     | ~ | 발급코드 |    |  |  |
| ㅎ려드그 /시처\ | 저희                                                | ~             | 흐려드구 (이전)     | 저체     |   | 시청오형 | 저체 |  |  |

③ [등록] 버튼을 클릭하여 이의신청서 작성화면(팝업) 진입
 - 관리자가 설정한 신청일정 중에만 [등록] 버튼이 활성화

| nin. | 훈련등급<br>(인정) | 심사발표일      | 최종심사<br>결과 | 발급코드                     | 유효기간                       | 인정서출력 | 이의<br>신청 |
|------|--------------|------------|------------|--------------------------|----------------------------|-------|----------|
|      | A            | 2024-02-15 | 적합         | N20240215-0001-L0101-010 | 2024-02-15 ~<br>2025-02-14 | 출력    | 등록       |

\* 공지된 접수기간에만 이의신청 등록 버튼 활성화

④ 대상 과정의 이의신청서 작성, 직인 날인 후 스캔파일 업로드

- [Sample] 버튼을 통해 이의신청서 양식 다운로드 가능

- 서명 또는 직인날인 후 [파일 업로드] 클릭하여 스캔파일 업로드

| 이의신청 등록 |                   |    |
|---------|-------------------|----|
| 이의신청 등록 |                   | 저장 |
| 기본정보    |                   |    |
| ◆ 기본정보  |                   |    |
| 콘텐츠명    | 테스트(실업자)          |    |
| 심사발급코드  | N20230221-0001-L0 |    |
| 훈련유형    | 계좌제원객실사           |    |
| ◆ 이의신청서 |                   |    |
|         |                   |    |

⑤ [저장] 버튼을 누르고 [신청] 버튼을 클릭하면 신청 완료

| 훈련등급<br>(인정) | 심사발표일      | 최종심사 발급코드<br>결과 |                          | 유효기간                       | 인정서출력 | 이의<br>신청 |
|--------------|------------|-----------------|--------------------------|----------------------------|-------|----------|
| A            | 2024-02-15 | 적합              | N20240215-0001-L0101-010 | 2024-02-15 ~<br>2025-02-14 | 출력    | 신청       |

\* 신청이 완료되면 '신청완료'로 표시되며 [취소] 버튼이 활성화

\* [신청] 버튼을 클릭하면 신청완료 전 등록한 이의신청서 확인 가능

### □ 이의신청 결과확인 방법

#### 결과가 발표되면 [결과] 버튼이 활성화되며, 해당 버튼 클릭

| 신청유형 | NCS분류                  | 훈련등급<br>(신청) | 훈련등급<br>(인정) | 심사발표일      | 최종심사<br>결과 | 발급코드                     | 유효기간                       | 인정서출력 | 이의<br>신청 |  |
|------|------------------------|--------------|--------------|------------|------------|--------------------------|----------------------------|-------|----------|--|
| 과정심사 | 01010101<br>공적개발원조사업관리 | -            | A            | 2024-02-15 | 적합         | N20240215-0001-L0101-010 | 2024-02-15 ~<br>2025-02-14 | 출력    | 결과       |  |

#### 해당 화면에서 이의신청 결과(인정/불인정) 및 총평 등 세부내용 확인

| 과정심사 이의신청 결과 |               |                 |      |       |                     |  |  |  |  |  |  |
|--------------|---------------|-----------------|------|-------|---------------------|--|--|--|--|--|--|
| ◆ 과정정보       |               |                 |      |       |                     |  |  |  |  |  |  |
| 과정명          | 테스트용(인터넷)     | 테스트움(인터넷)       |      |       |                     |  |  |  |  |  |  |
| 심사구분         | 인터넷           |                 |      | 과정개요서 | 보기                  |  |  |  |  |  |  |
| 심사신청일자       | 2024-02-14    |                 |      | 심사차수  | 2024년 11자           |  |  |  |  |  |  |
| 신청유형         | 이의신정          | 심사상태            | 결과확정 | NCS분류 | 01010101:공적개발원조사업관리 |  |  |  |  |  |  |
| ◆ 심사 결과      | ♦ 심사 결과       |                 |      |       |                     |  |  |  |  |  |  |
| 심사발표일        | 2024년 02월 16일 | 이의심사결과          | 불인정  | 발급코드  | -                   |  |  |  |  |  |  |
| 충평           | 아래의 사유로 불인정합니 | 아래의 사유로 불인정합니다. |      |       |                     |  |  |  |  |  |  |

### □ 유의 및 참고사항

- 별도로 안내되는 이의신청 신청기한 내에는 언제든지 신청 또는
   취소가 가능하나, 신청기한 이후에는 신청 또는 취소 불가
  - \* 신청기한 이후에는 별도로 이의신청서를 수정하거나 교체할 수 없어, 반드시 신청완료 전 해당 과정의 이의신청서가 첨부되었는지 확인
- 신청이 완료되면 '신청완료'로 표시되고 [취소] 버튼이 활성화되며,
   훈련기관은 <u>이의신청 신청완료 여부를 반드시 확인</u>

\* '저장'만 하고 '신청'을 하지 않아 불이익을 받지 않도록 유의

- · 신청요건 등에 부합하지 않는 경우\* 별도 심사 없이 반려 처리
  - \* 명확한 이의신청 사유를 제시하지 않고 단순 호소용 신청 등